## Creating an email notification filter

- 1. In Proofer Administrator, click the Controller icon, and click the Events
- 2. Click Notifications.
- 3. Click the name of the recipient whose information you want to modify.
- 4. Select the action you want to take, and follow the steps in the corresponding procedure:

| If you want to                                                      | Do this                                                                                              |
|---------------------------------------------------------------------|----------------------------------------------------------------------------------------------------|
| Enter the event number for<br>Matchprint Inkjet Proofers            |                                                                                                    |
|                                                                     | a. Double-click the recipient's name.                                                                |
|                                                                     | b. Make sure <b>Custom</b> is selected, and click 🕀.                                                 |
|                                                                     | c. In the Add Custom Notification window, type the error ID.                                         |
|                                                                     | d. Click <b>OK</b> .                                                                                 |
| Drag the event from the Events tab<br>into the Notification Manager |                                                                                                    |
|                                                                     | j. Open the <b>Events</b> tab in the Proofer Viewer,<br>Controller Viewer, or Proofer Administrator. |
|                                                                     | You can also choose an event in an Information window.                                               |
|                                                                     | k. Select the event that you want to filter.                                                         |
|                                                                     | I. Drag the event from the <b>Events</b> tab into the Notification Manager.                          |

- 1. To be only notified of the events in the **Custom** list:
  - In the Enabled column, clear the boxes next to Errors, Warning, and
  - In the **Enabled** column, select the box next to **Custom**, as well as the boxes next to the events in the **Custom** list you wish to receive email notification about.

To avoid receiving email notifications about the events in the **Custom** list:

- In the **Enabled** column, clear the box next to **Custom**.
- 1. Click **OK**.

Parent topic: Using email notifications